# **Basketball WA Metro Registration**

Go to: <a href="https://membership.sportstg.com/regoform.cgi?formID=94125">https://membership.sportstg.com/regoform.cgi?formID=94125</a>

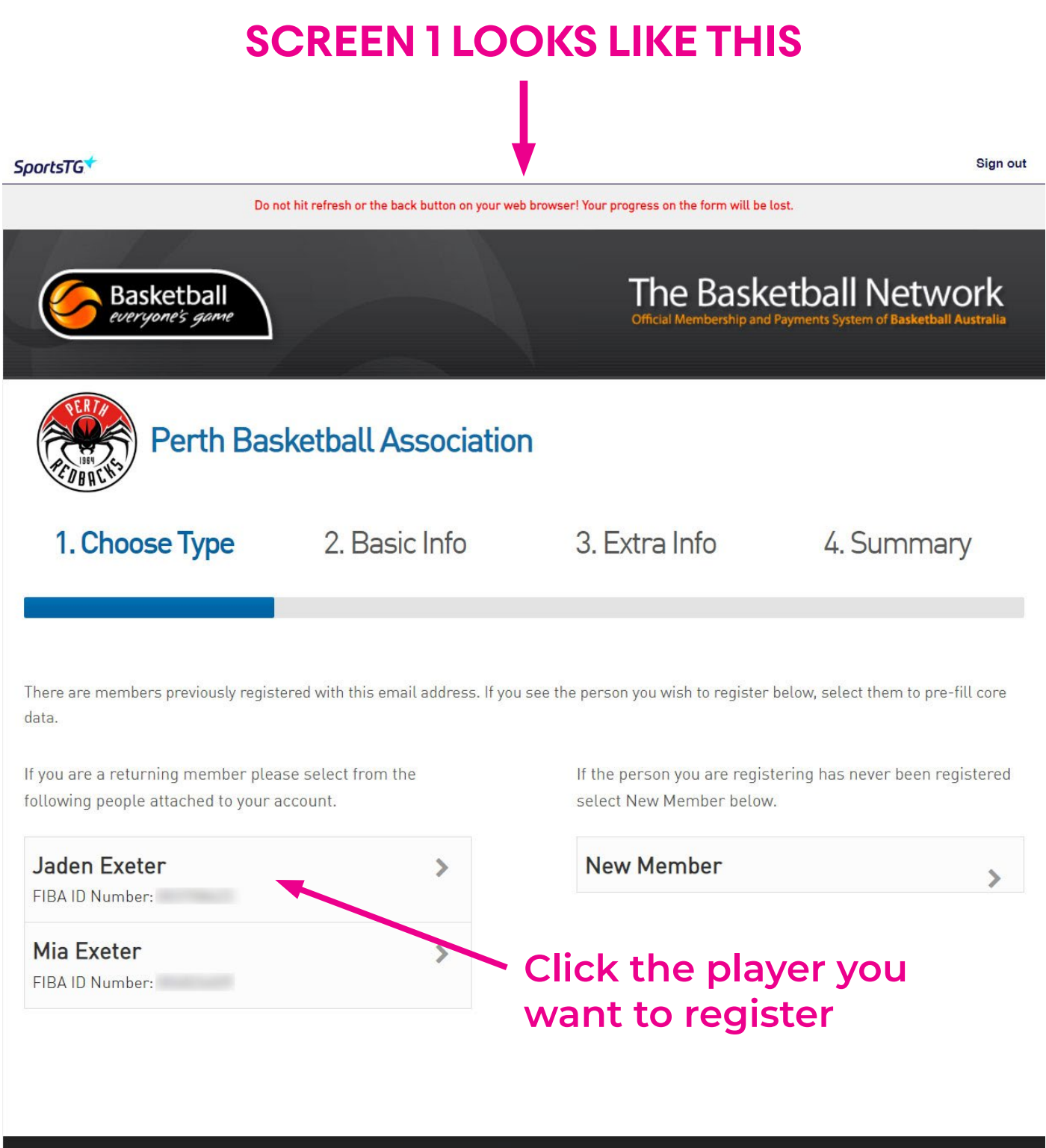

© Copyright SportsTG Pty Ltd. All rights reserved.

|                                                                                                    | <b>SCREEN 2 LOOKS LIKE THIS</b> |               |                                     |                                                                                           |  |  |
|----------------------------------------------------------------------------------------------------|---------------------------------|---------------|-------------------------------------|-------------------------------------------------------------------------------------------|--|--|
| Do not hit refresh or the back button on your wey browser! Your progress on the form will be lost. |                                 |               |                                     |                                                                                           |  |  |
| Basketball<br>everyone's game                                                                      |                                 |               | The Bask<br>Official Membership and | The Basketball Network<br>Official Membership and Payments System of Basketball Australia |  |  |
| Perth Basketball Association                                                                       |                                 |               |                                     |                                                                                           |  |  |
| ⊘ Choose Type 2. Basic Info                                                                        |                                 | 2. Basic Info | 3. Extra Info                       | 4. Summary                                                                                |  |  |
| Legal first name :<br>Family name :<br>Date of Birth :                                             | Jaden<br>Exeter                 | *             |                                     |                                                                                           |  |  |
| Registering As :                                                                                   | Player                          |               |                                     |                                                                                           |  |  |
| Continue<br>© Copyright SportsTG Pty Ltd. All rights reserved.                                     |                                 |               |                                     |                                                                                           |  |  |
|                                                                                                    |                                 | Click Co      | ntinue                              |                                                                                           |  |  |

### **SCREEN 3 IS THE IMPORTANT ONE!**

SCENARIO 1: If you see this at the bottom of the screen, your child's BWA registration is current and you don't need to do anything further.

#### Items

Available items are listed below. Please check the box against any optional items that you would like to select.

| Select                                                                                                    | Name |  | Cost |  |  |  |
|----------------------------------------------------------------------------------------------------|------|--|------|--|--|--|
| Basketball WA Metro 2020 Affiliation - 2020 Basketball WA Metro Registration - Product Hidden by existing active Membership Period. Membership |      |  |      |  |  |  |

SportsTG Pty Ltd (STG) powers the platform used by your sporting organisation to process on-line registrations. As such, STG would like you to be familiar with our <u>Privacy Policy</u>, which describes our practices in connection with information collected through all our services, noting that STG does not use information collected by your sporting organisation, other than in providing services to your sporting organisation.

Payments made online with American Express will incur an additional 1.2% surcharge.

#### Confirm

## SCENARIO 2: If you see this at the bottom of the screen then click the green confirm button at which point you will be asked to pay. Please pay :)

#### Items

Available items are listed below. Please check the box against any optional items that you would like to select.

| Select   |                              | Name                                                        | Cost               |
|----------|------------------------------|-------------------------------------------------------------|--------------------|
| Basketba | ll WA Metro 2020 Affiliation | •                                                           |                    |
| Yes      | BASKETBALL WA                | 2020 Basketball WA Metro Re<br>2020 Basketball WA Registrat | gistration \$30.00 |

SportsTG Pty Ltd (STG) powers the platform used by your sporting organisation to process on-line registrations. As such, STG would like you to be familiar with our <u>Privacy Policy</u>, which describes our practices in connection with information collected through all our services, noting that STG does not use information collected by your sporting organisation, other than in providing services to your sporting organisation.

Payments made online with American Express will incur an additional 1.2% surcharge.